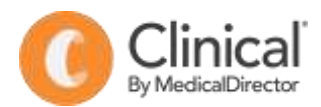

## **Summary Sheet**

## How to use the 'My Healthy Heart Plan' template

Follow these instructions to use your My Healthy Heart Plan template with MedicalDirector.

Once imported to MedicalDirector, the My Healthy Heart Plan template will be accessible from the User Defined templates list.

To use the My Healthy Heart Plan template:

- 1. Open a patient record (F2)
- 2. Open the Letterwriter (F8)
- 3. Select File > New
- 4. Select User Defined
- 5. Select the My Healthy Heart Plan template
- 6. **OK**

| ward-Templates                                                                                                    | Ope |                                                                                               |          |
|----------------------------------------------------------------------------------------------------|-----|-----------------------------------------------------------------------------------------------|----------|
| Besis Letter Besis Letter Besi |     | Ba Barren<br>Derer<br>Derer<br>Dererty Shanny<br>Ansonaten Innysten<br>ent<br>Shares angelens | <image/> |

The prompt screen will display:

- 7. Enter the following information:
  - **Risk** of having a heart attack or stroke (as a percentage)
  - Tick **risk category** (Low, moderate or high)
  - Tick each factor that increases the patients risk from the available list (Age etc)
  - Enter the current blood pressure
  - Enter the target blood pressure
  - Enter total cholesterol (mmol/L)
  - Enter HDL cholesterol (mmol/L)
  - Enter LDL cholesterol (mmol/L)
  - Enter triglycerides (mmol/L) •
- 8. Enter **next appointment** date (Tick the box and type over the date displayed)
- Enter the **position** of the person completing the plan 9.
- 10. Enter the name of the GP
- 11. Select OK

| inter the values for these fields                    |             |
|------------------------------------------------------|-------------|
| Fields                                               |             |
| My risk of having a heart attack or stroke (%).      | 1           |
| Factors that increase my tak of stroke-heart attack. |             |
| Age                                                  |             |
| High blood pressure:                                 |             |
| High cholesterol:                                    |             |
| Smoking.                                             |             |
| Unhealthy diet:                                      |             |
| Being inactive                                       |             |
| Alcohol atake:                                       |             |
| Waist circumference or BMI:                          |             |
| Disbetes                                             |             |
| Ndney disease:                                       |             |
| Family history of heart disease                      |             |
| Cultural background:                                 |             |
| Depression or social isolation                       |             |
| Bood pressure (nmHg):                                | 6           |
| My blood pressure goal (mmHg):                       |             |
| Total cholesterol (mmol/L):                          | 1           |
| HOL cholesterol (mmol/L):                            |             |
| LDL cholesterol (mmol/L)                             |             |
| Triglycerides (mmol/L):                              |             |
| Next appointment date                                | 1/07/2021 - |
| Plan prepared by:                                    |             |
| Postion                                              |             |
| GP's name                                            |             |

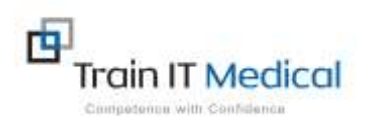

Summary sheets are designed to supplement Train IT Medical training. Contact us today: enquiries@trainitmedical.com.au

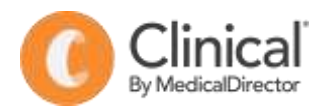

12. The Healthy Heart plan will be displayed. Enter any **New medications** including blood pressure and cholesterol lowering or other relevant medications, including the name, dose, instructions and any relevant notes to assist the patient.

| New medication (if any) |      |       |             |       |  |  |  |
|-------------------------|------|-------|-------------|-------|--|--|--|
| Туре                    | Name | Dos e | How to take | Notes |  |  |  |
| Blood pressure lowering |      |       |             |       |  |  |  |
| Cholesterol lowering    |      |       |             |       |  |  |  |
| Other                   |      |       |             |       |  |  |  |

13. Enter Lifestyle goals tailored for the patient including how and when they are to be achieved to supplement the Heart Foundation goals in the plan.

| Lifestyle goals |                                                                  |                         |                                         |                                                               |  |  |
|-----------------|------------------------------------------------------------------|-------------------------|-----------------------------------------|---------------------------------------------------------------|--|--|
|                 | Heart Foundation goal                                            |                         | My goal – be specific<br>(how and when) |                                                               |  |  |
| Smoking         | Quit smoking and/or avoid second-hand smoke                      |                         |                                         | Quit smoking at home alongwith<br>partner by 1st August, 2021 |  |  |
| Healthy         | Eat a he                                                         | t a heart healthy diet: |                                         |                                                               |  |  |
| coung           | <ul> <li>Plenty of vegetables, fruits and wholegrains</li> </ul> |                         |                                         |                                                               |  |  |

- 14. Enter any **Further support referrals** that may be useful for the patient.
- 15. Select File > Save to save a copy of the Healthy Heart Plan in the Letters section of the patient record.
- 16. Save.
- 17. Select File > Print to print a copy to give to the patient
- Select File > Email > Send to email a copy to the patient.
- 19. Tick 'Email patient' to send to the patient email recorded in their demographic profile.
- 20. **OK**

|            |                   | <br> | <br>   |            |
|------------|-------------------|------|--------|------------|
| Letter Det | ails              |      |        | ×          |
| Date:      | 01/07/2021        |      |        |            |
| To:        |                   |      |        | <u>å</u> å |
| From:      | Dr A Practitioner |      |        | ġġ,        |
| Subject    | :                 |      |        |            |
| My He      | alth Heart Plan   |      |        |            |
| Descrip    | tion:             |      |        |            |
|            |                   |      |        |            |
|            |                   | Save | Cancel |            |

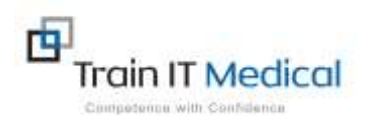